#### **SPA Panel**

#### **Smart Pneumatics Analyzer Panel**

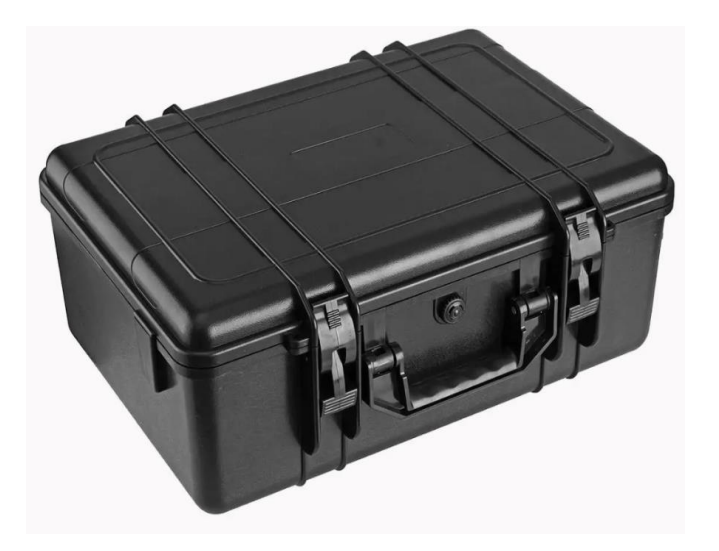

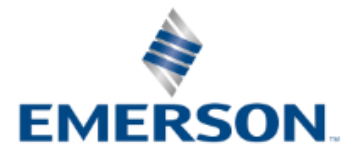

# Contents

| 1 | Details of SPA Panel Package – Hardware & Softwa       |
|---|--------------------------------------------------------|
| 2 | Possible ways of adapting into customer air line for   |
| 3 | Detailing in Software based on capability and function |
| 4 | Question & Answers                                     |
| 5 | Summary                                                |
|   |                                                        |
|   |                                                        |

#### are

#### demonstration

#### ions

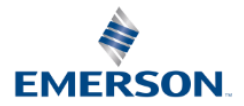

#### SPA Panel – Content

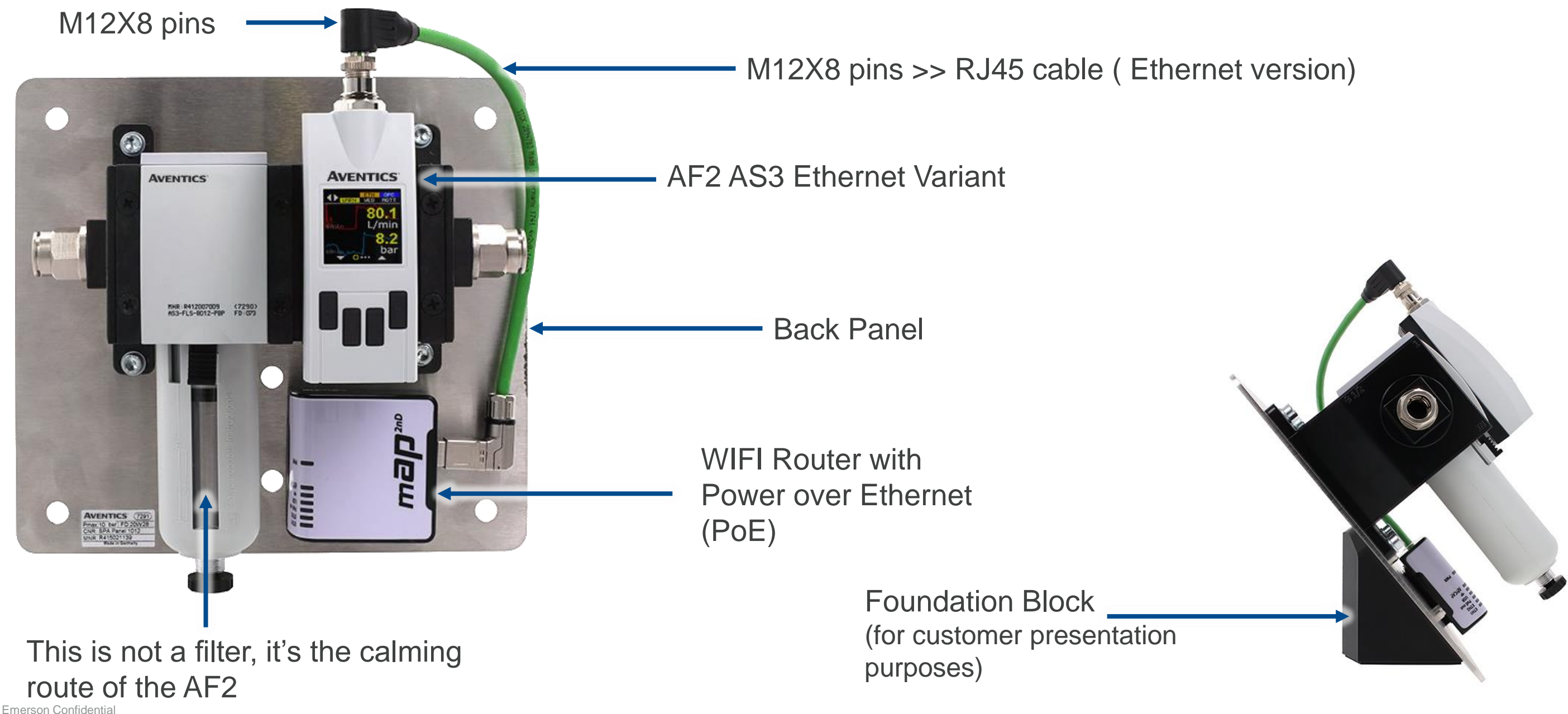

# Package offer for SPA Panel AS3

#### AF2 Showcase and measurement tool (Software)

# Material number **R415021139** Lead time – 4-5 weeks ex-work SG

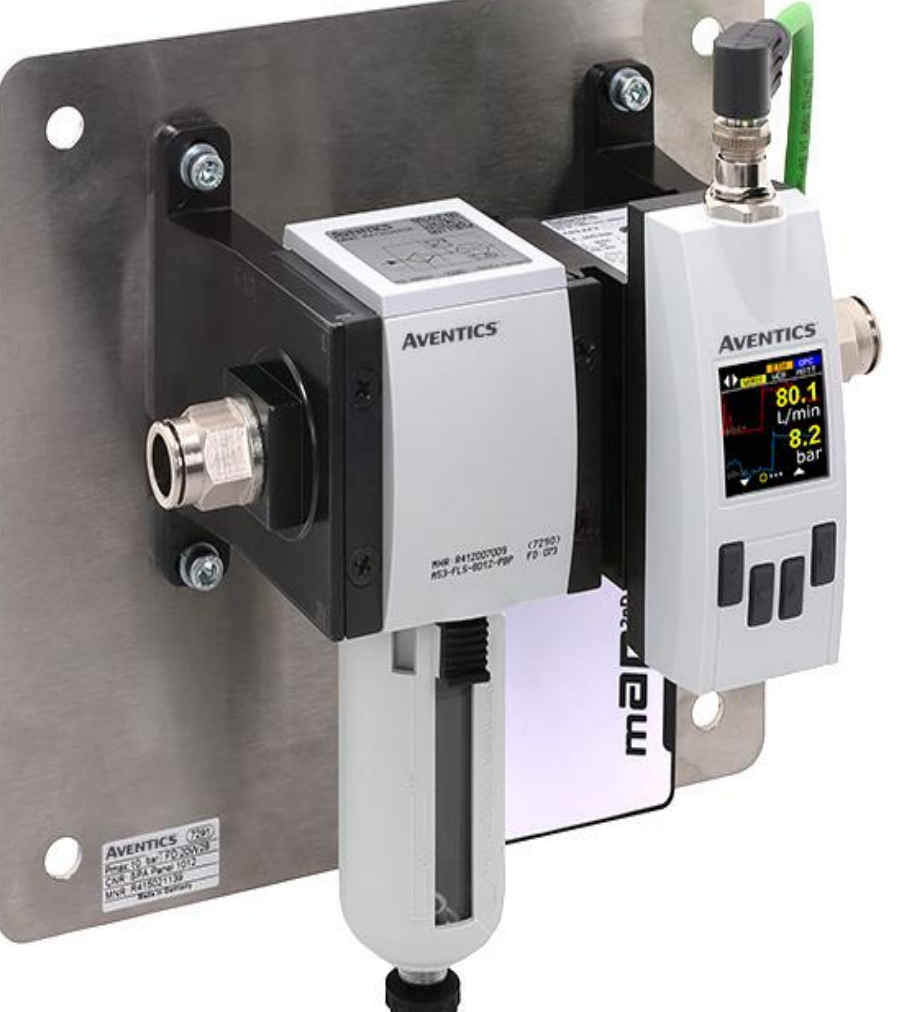

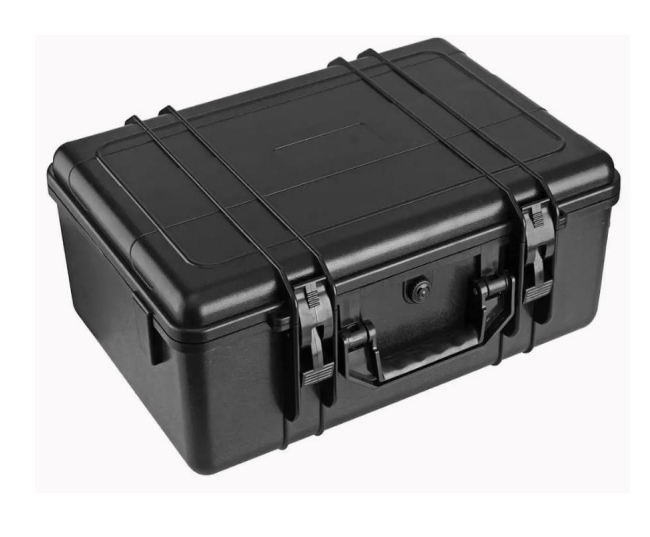

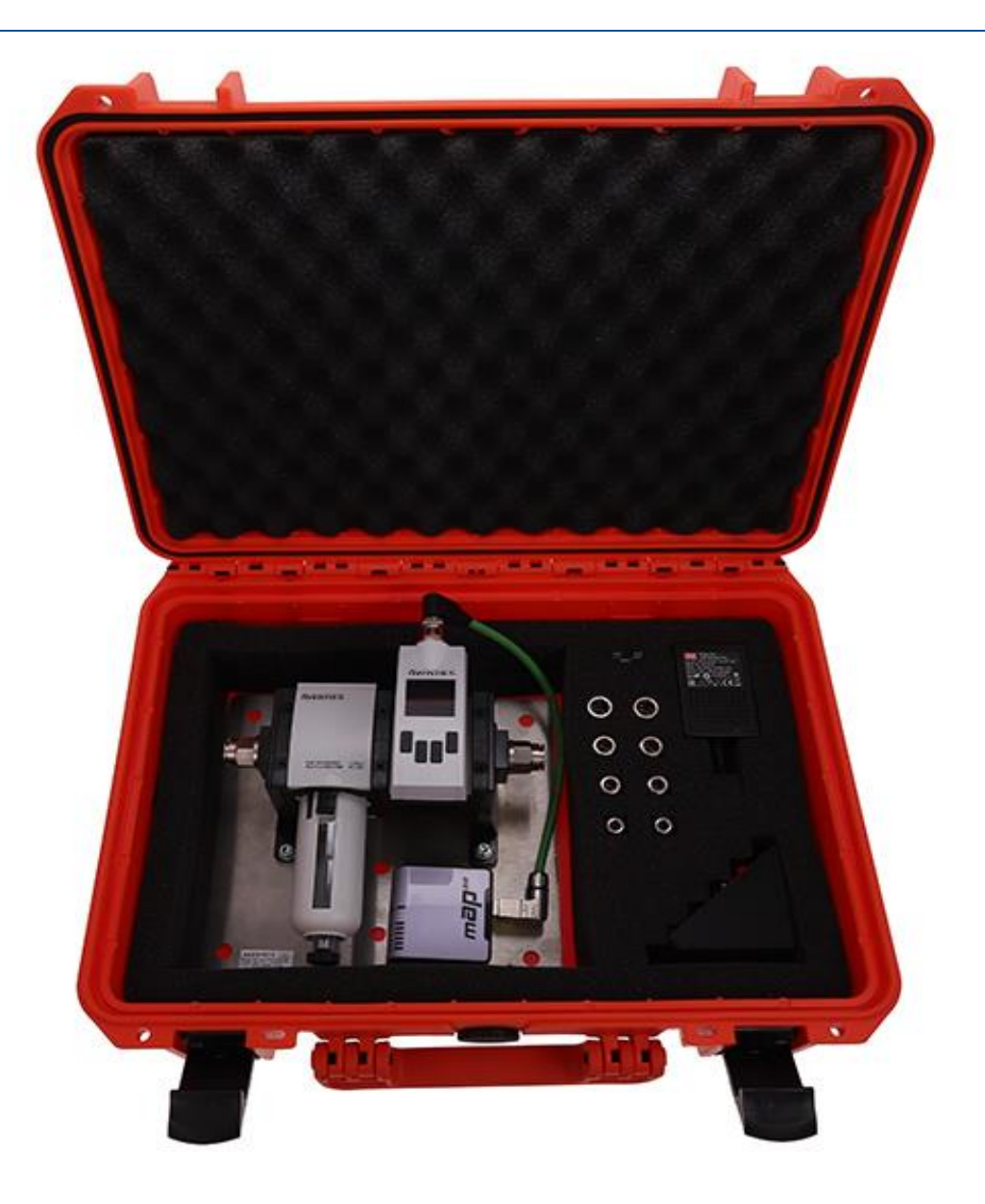

Demo case colour will be in **black** 

# Overall size (mm)- Approx. 500X330X180

# **SPA Panel Software**

- This Software could be used in combination with the SPA Panel and also with an AF2 Airflow Sensor
- The Software could be executed on a Windows Computer
- Functions Integrated:
  - Airflow and Pressure Charts
  - Air Consumption incl. Price
  - Leakage incl. Monitorization \_
  - CO2 Measurement
  - Sensor Statistics (Flow, Pressure & Temperature)
  - AF2 Status of Warnings and Errors
  - CSV Export
  - Dummy Data creation

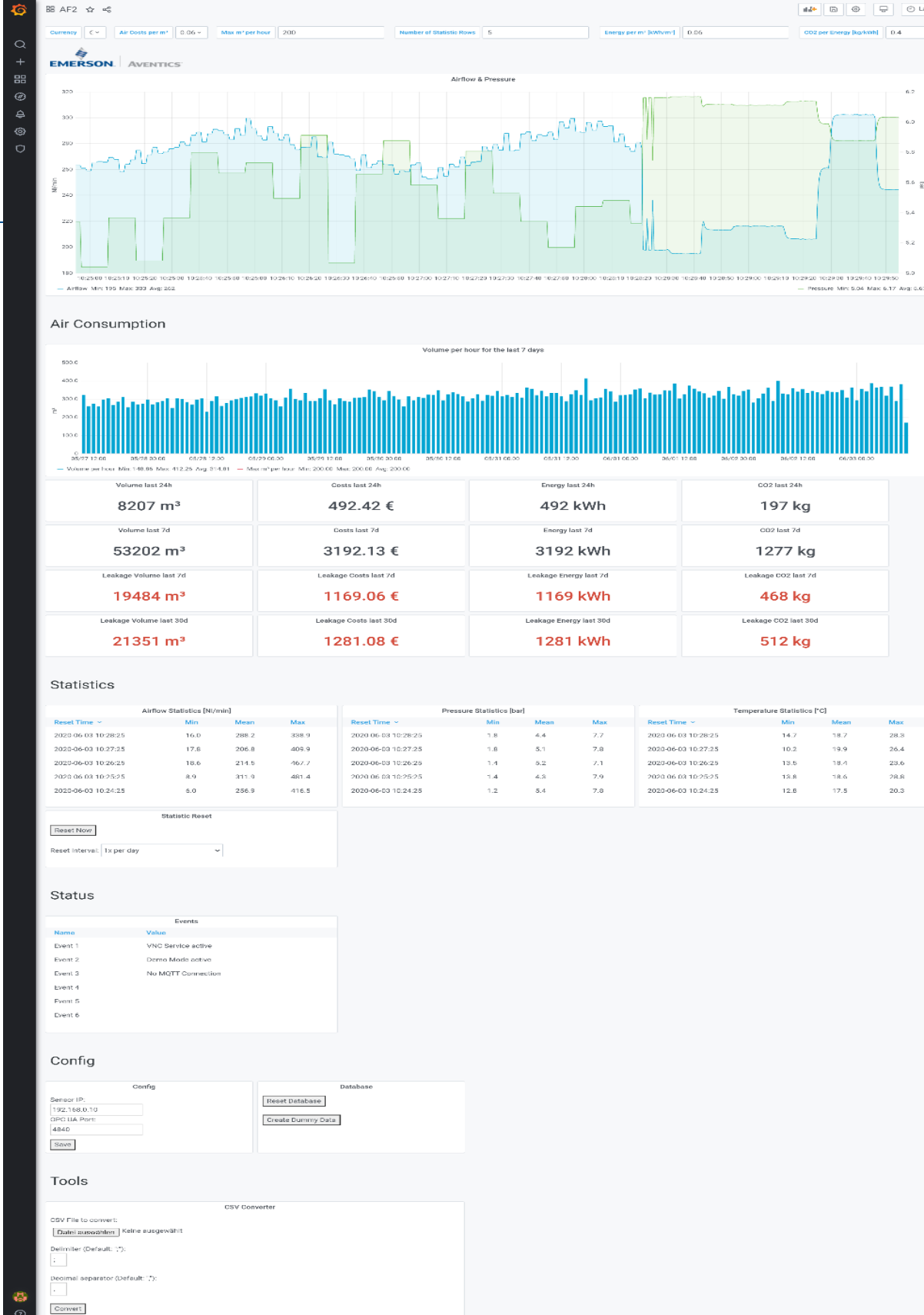

| angy raise 240     | GO2 Int 240          |
|--------------------|----------------------|
| 92 kWh             | 197 kg               |
| nergy last 7d      | CO2 last 7d          |
| 192 kWh            | 1277 kg              |
| ge Energy last 7d  | Leakage CO2 last 7d  |
| 169 kWh            | 468 kg               |
| je Energy last 30d | Leakage CO2 last 30d |
| 281 kWh            | 512 kg               |
|                    |                      |

Q G 2

|      |     | Temperature Statistics [*C] |      |      |      |  |
|------|-----|-----------------------------|------|------|------|--|
| in . | Max | Reset Time ~                | Min  | Mean | Max  |  |
|      | 7.7 | 2020-06-03 10:28:25         | 14.7 | 18.7 | 28.3 |  |
|      | 7.8 | 2020-06-03 10:27:25         | 10.2 | 19.9 | 26.4 |  |
|      | 7.1 | 2020-06-03 10:26:25         | 13.5 | 18.4 | 23.6 |  |
|      | 7.9 | 2020 06 03 10:25:25         | 13.8 | 18.6 | 28.8 |  |
|      | 7.8 | 2020-06-03 10:24:25         | 12.8 | 17.5 | 20.3 |  |
|      |     |                             |      |      |      |  |

# **AVENTICS AF2 Flow Sensor Overview**

|                        | Industrial                                                                                                    | Ethernet                                                                                             |  |  |
|------------------------|----------------------------------------------------------------------------------------------------|----------------------------------------------------------------------------------------------------|--|--|
| Protocols              | IO-Link, Analog                                                                                                    | OPC UA, MQTT                                                                                         |  |  |
| Features               | OLED Display                                                                                                    | OLED Display, Web<br>Dashboard                                                                       |  |  |
| Size Variants          | QminAS25 l/minAS38 l/minAS522 l/min                                                                                              | <u>Qmax</u><br>1.590 l/min<br>2.445 l/min<br>6.490 l/min                                             |  |  |
| Process<br>Parameters  | <ul> <li>Volumetric Flow Rate (I/min)</li> <li>Pressure (bar)</li> <li>Temperature (C)</li> <li>Mass Flow Rate (kg/h)</li> </ul> | <ul> <li>Flow velocity (m/s)</li> <li>Volume (L)</li> <li>Mass (kg)</li> <li>Energy (kWh)</li> </ul> |  |  |
| Process<br>Media       | Compressed Air, Argon (Ar), Nitrogen (N <sub>2</sub> ), Helium (He), and Carbon Dioxide (CO <sub>2</sub> )                       |                                                                                                    |  |  |
| Integrated<br>Analysis | Statistics – Min, Max, Mean<br>Counter – Volume, Mass, Energy<br>Logging – 7d, 24h, 60m                                          |                                                                                                    |  |  |

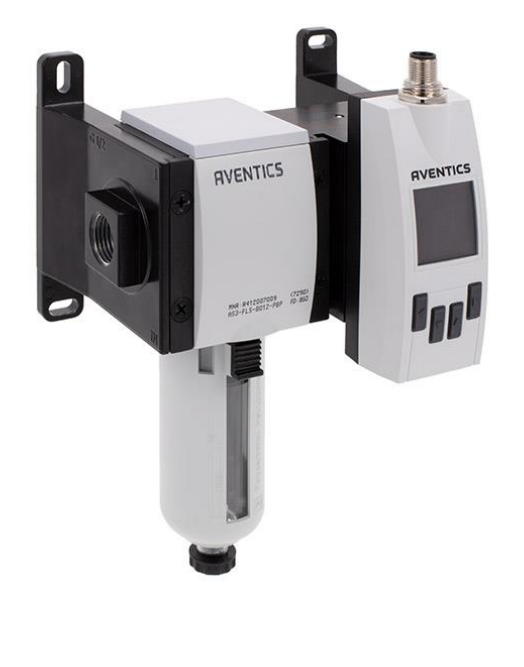

OLED Display with Configurable Values and Graphs

WARN WEB MQTT

# **Overview**

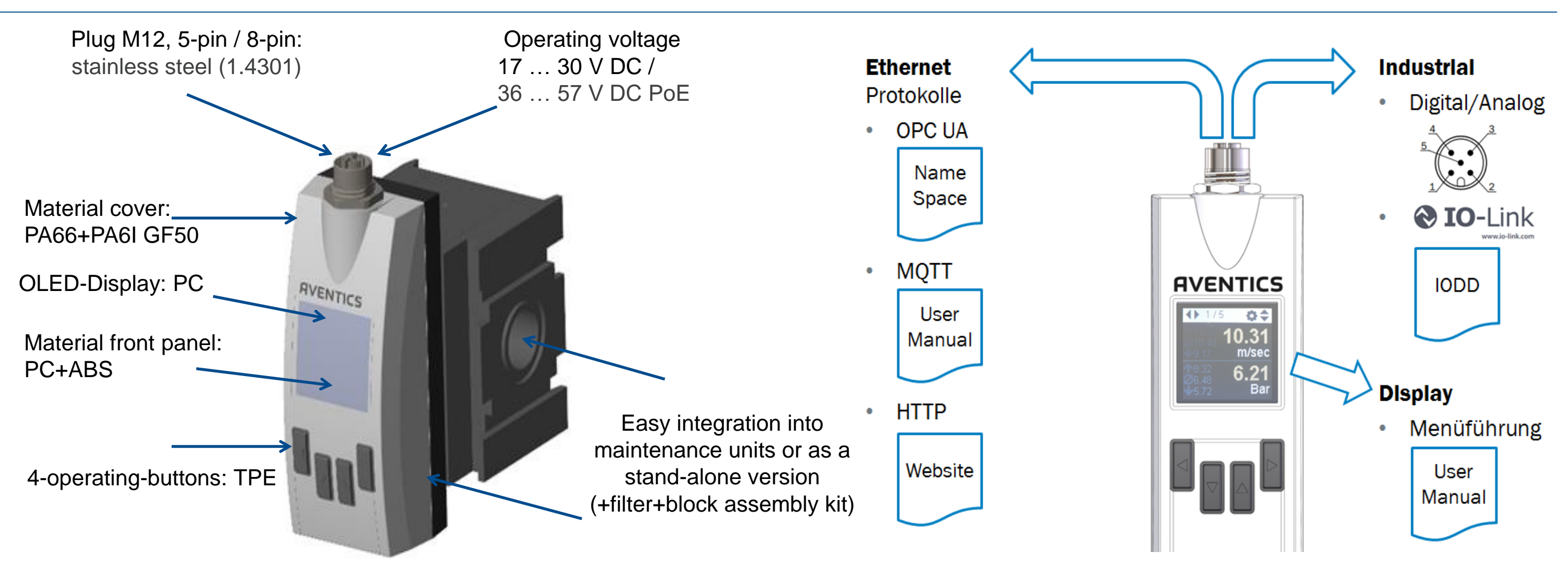

Protection class: IP65, IP67 (EN 60529)

The sensor has either an Ethernet interface with the protocols **OPC UA, MQTT and HTTP** or a classic industrial interface with **IO-Link** as well as analog or digital outputs.

Both variants feature via a display for local parameterization on the sensor.

# How to apply the SPA at a Customer

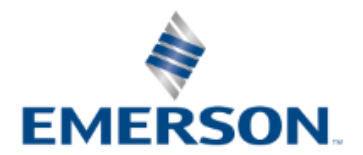

# How to apply the SPA

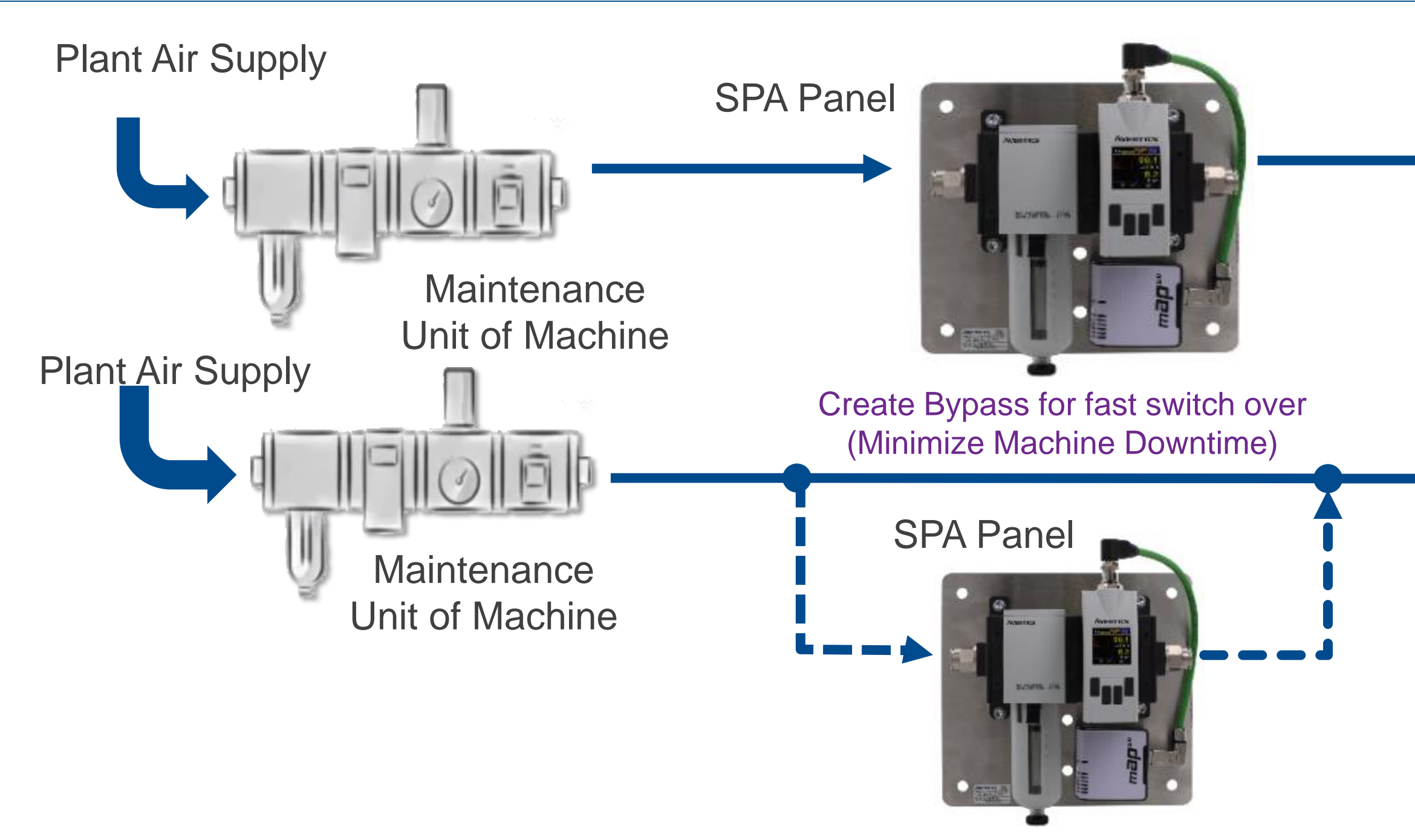

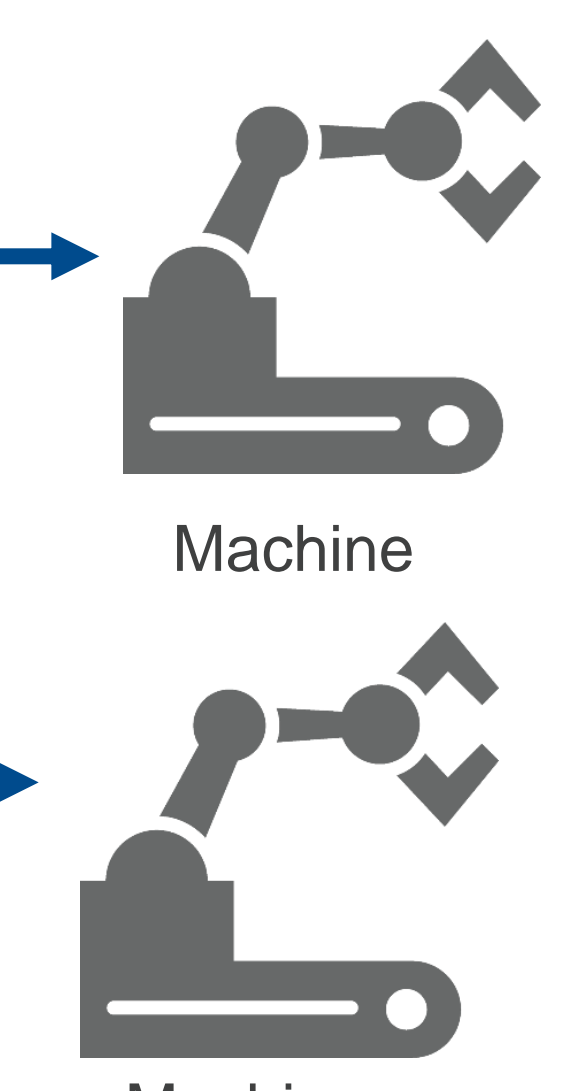

#### Machine

#### **The SPA Panel Software in details**

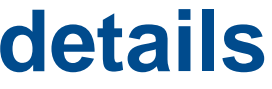

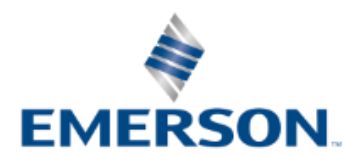

### How to Start

- Extract the ZIP file on the Windows Computer 1.
- Go in into the folder das start the "SPA-Panel.exe" file 2.
- 3. On the first start the Software EULA needs to be accepted
- In the upcoming Window the Connection to the SPA needs to be setup. Go to the Config Section and enter the IP-Address [default: 4. 192.168.0.10] of the AF2 sensor and the OPC UA Port [default: 4840]
- Press the "Save"-Button in the Config Panel 5.
- Now new values should PopUp in the different Panels on the Dashboard 6.
- 7. Optional: To have some historical data inside the different Panels press the "Create Dummy Data"-Button
- Optional: The "Reset Database"-Button deletes all historical data inside the database 8.

| Config       | Database          |
|--------------|-------------------|
| Sensor IP:   | Reset Database    |
| 192.168.0.10 |                   |
| OPC UA Port: | Create Dummy Data |
| 4840         |                   |
| Save         |                   |

# **Optional: AF2 Demo Mode**

- The AF2 Sensor can create Dummy Data, which could be activated via a Service Code
- The Demo Mode shouldn't be activated during real measurements
- Open the Main Menu at the AF2 by holding one of the Buttons
- 2. Go to System  $\rightarrow$  Service  $\rightarrow$  Enter 3366  $\rightarrow$  Press the right Button to Login Remark: On newer AF2 Sensors the Service Code 1000 need to be entered first before the Demo Mode could be activated
- 3. If the Demo Mode is activated and random values appear on the Display

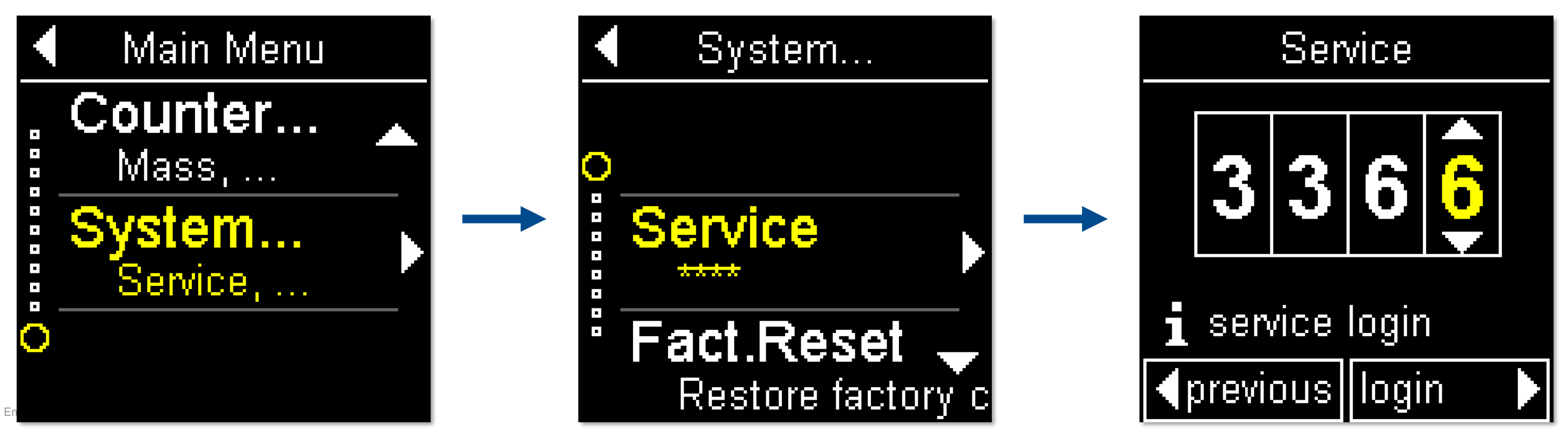

# SPA Panel Software – Airflow & Pressure Chart

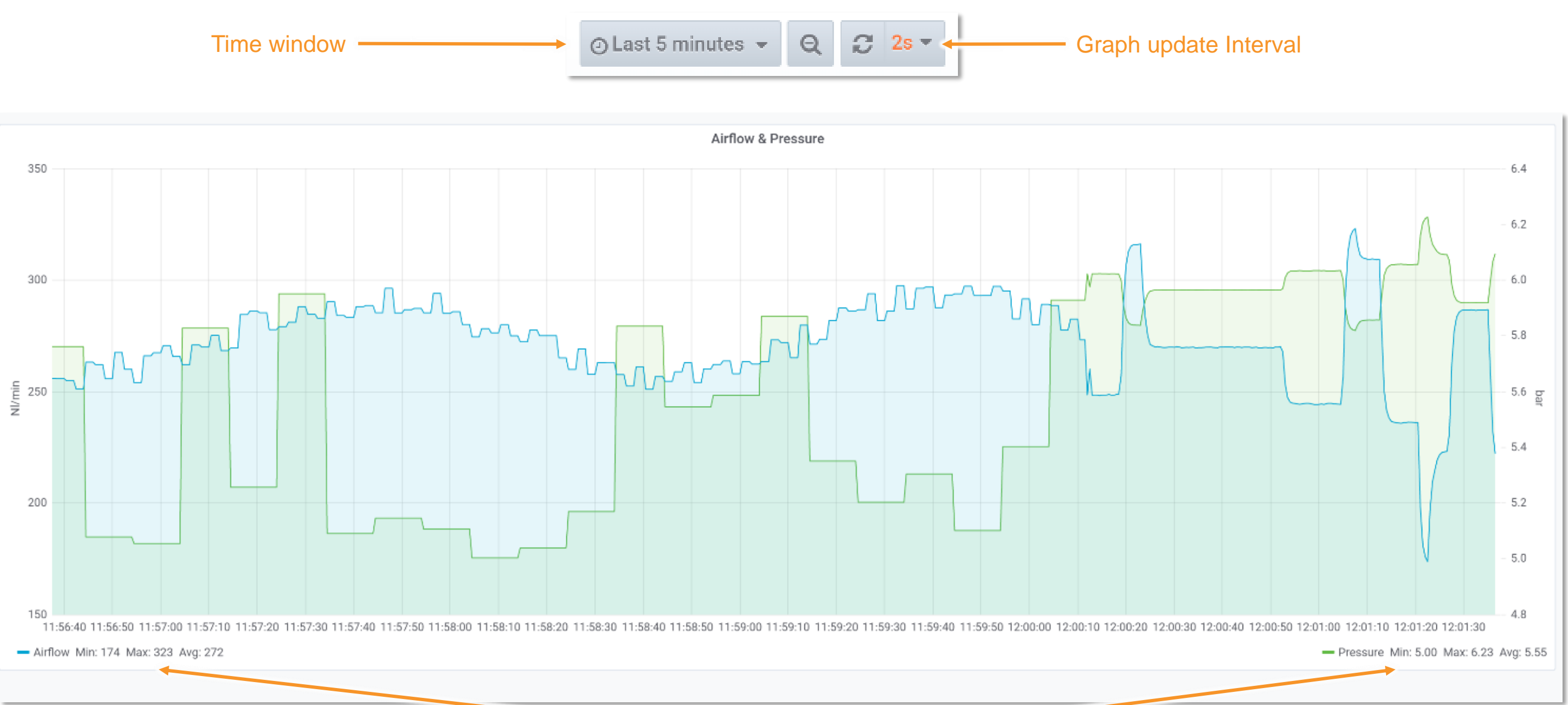

Statistics based on the time window

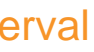

# SPA Panel Software – Air Consumption & Leakages

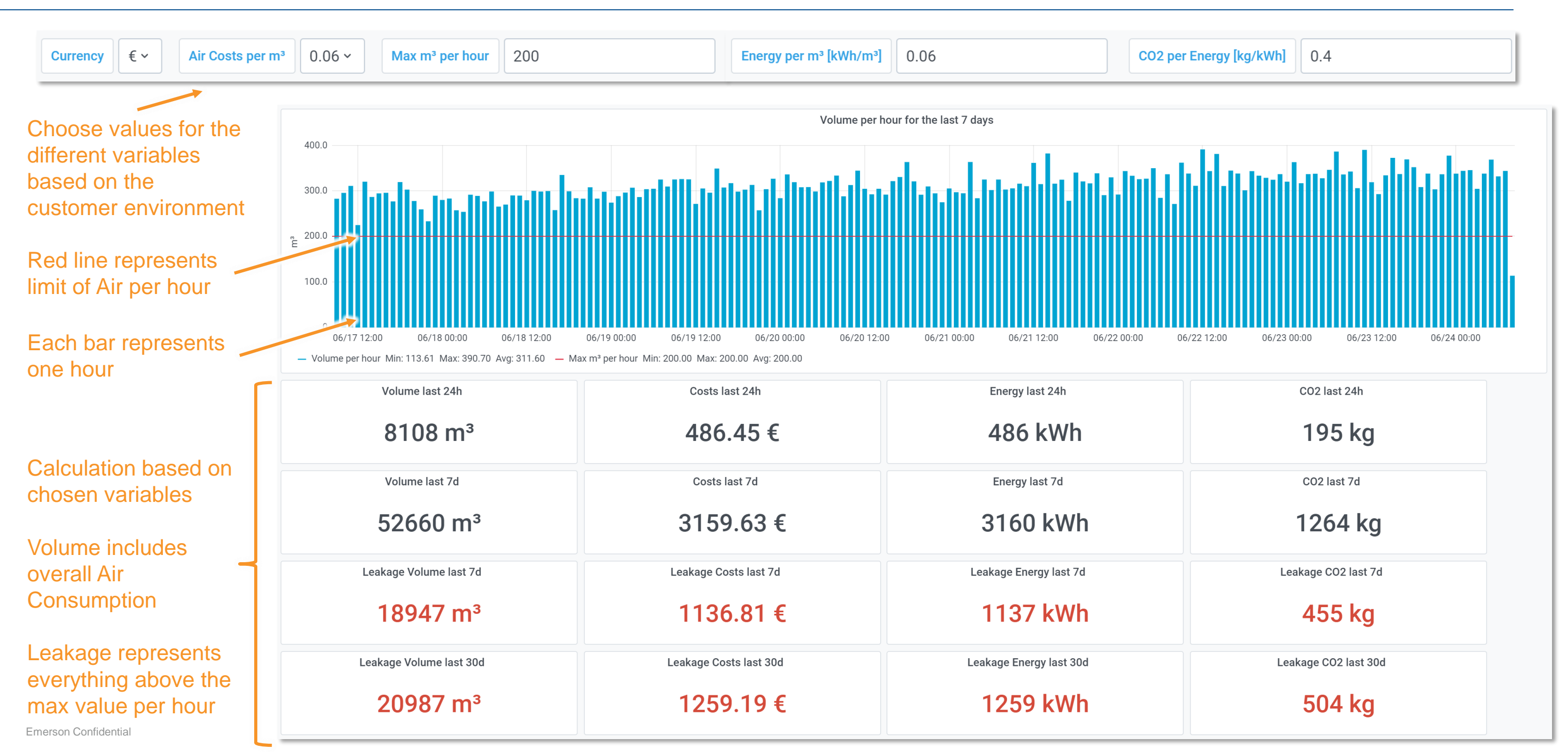

# SPA Panel Software – Sensor Statistics

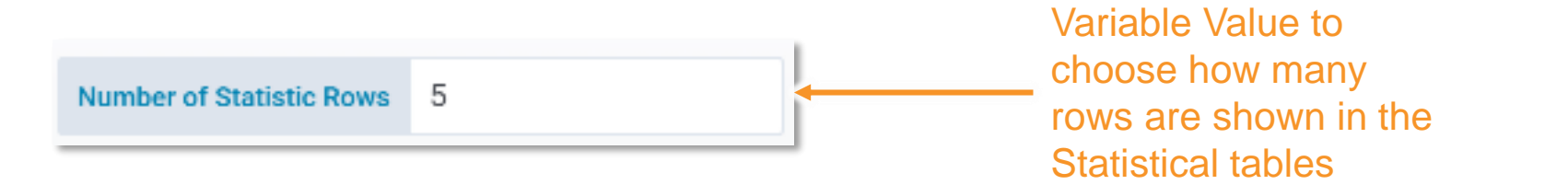

v 🚽

#### Statistics

| Airflow Statistics [NI/min]                                      |      |       | Pressure Statistics [bar] |                     |     | Temperature Statistics [°C] |     |                         |      |      |      |
|------------------------------------------------------------------|------|-------|---------------------------|---------------------|-----|-----------------------------|-----|-------------------------|------|------|------|
| Reset Time 🔻                                                     | Min  | Mean  | Max                       | Reset Time 🔻        | Min | Mean                        | Max | Reset Time <del>-</del> | Min  | Mean | Max  |
| 2020-05-08 12:00:12                                              | 12.8 | 243.8 | 494.0                     | 2020-05-08 12:00:12 | 2.0 | 4.9                         | 6.8 | 2020-05-08 12:00:12     | 10.3 | 17.7 | 20.6 |
| 2020-05-08 11:59:12                                              | 18.4 | 301.9 | 356.2                     | 2020-05-08 11:59:12 | 1.5 | 4.7                         | 7.7 | 2020-05-08 11:59:12     | 10.4 | 18.9 | 26.6 |
| 2020-05-08 11:58:12                                              | 28.2 | 189.4 | 426.7                     | 2020-05-08 11:58:12 | 1.6 | 5.4                         | 6.7 | 2020-05-08 11:58:12     | 11.0 | 18.9 | 24.7 |
| 2020-05-08 11:57:12                                              | 25.4 | 183.7 | 388.2                     | 2020-05-08 11:57:12 | 1.3 | 5.2                         | 7.5 | 2020-05-08 11:57:12     | 10.4 | 16.2 | 21.9 |
| 2020-05-08 11:56:12                                              | 4.5  | 265.2 | 420.2                     | 2020-05-08 11:56:12 | 2.0 | 5.3                         | 6.1 | 2020-05-08 11:56:12     | 13.3 | 15.2 | 23.3 |
|                                                                  |      |       |                           |                     |     |                             |     |                         |      |      |      |
| Statistic Reset Manual Reset of the integrated AF2 statistic. By |      |       |                           |                     |     |                             |     |                         |      |      |      |
| Reset Now pressing the button a row will be added in each table  |      |       |                           |                     |     |                             |     |                         |      |      |      |

Automatically Reset of the integrated AF2 statistics in an given interval, e.g. 1x per day or 1x per hour

Reset Interval: 1x per day

# SPA Panel Software – AF2 Event Log

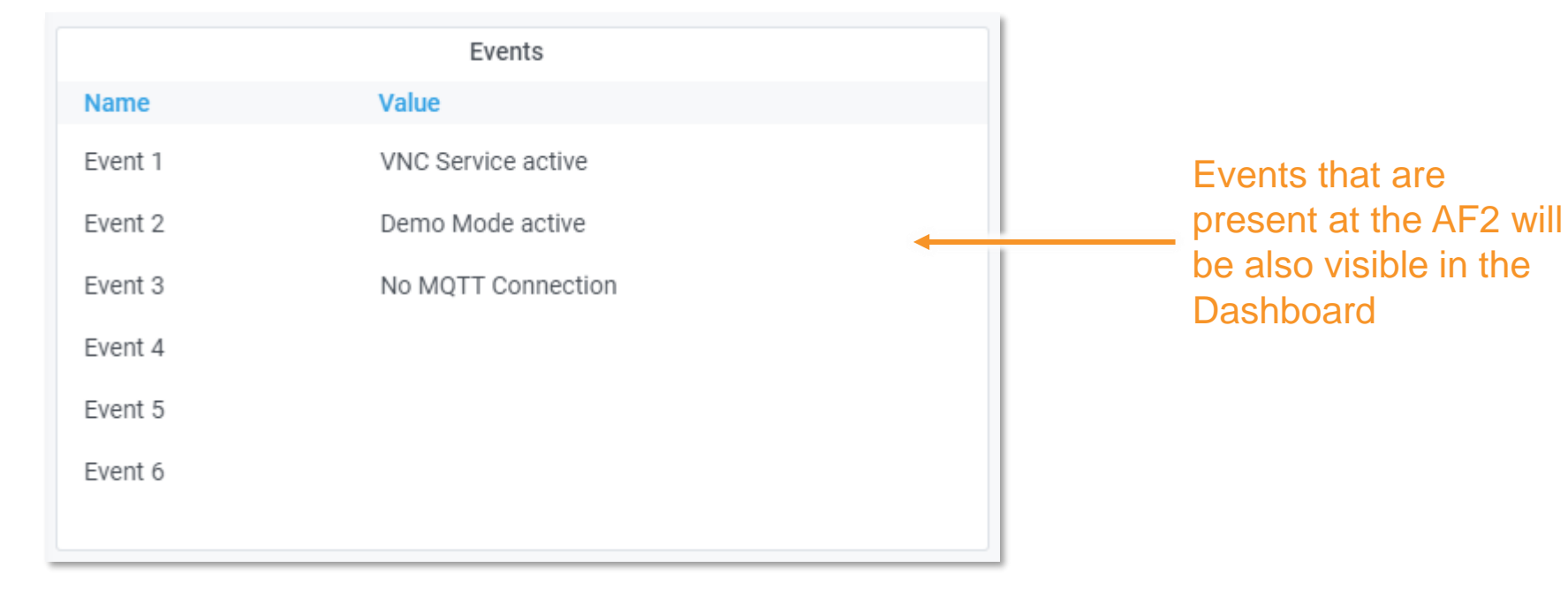

16

# SPA Panel Software – CSV Export

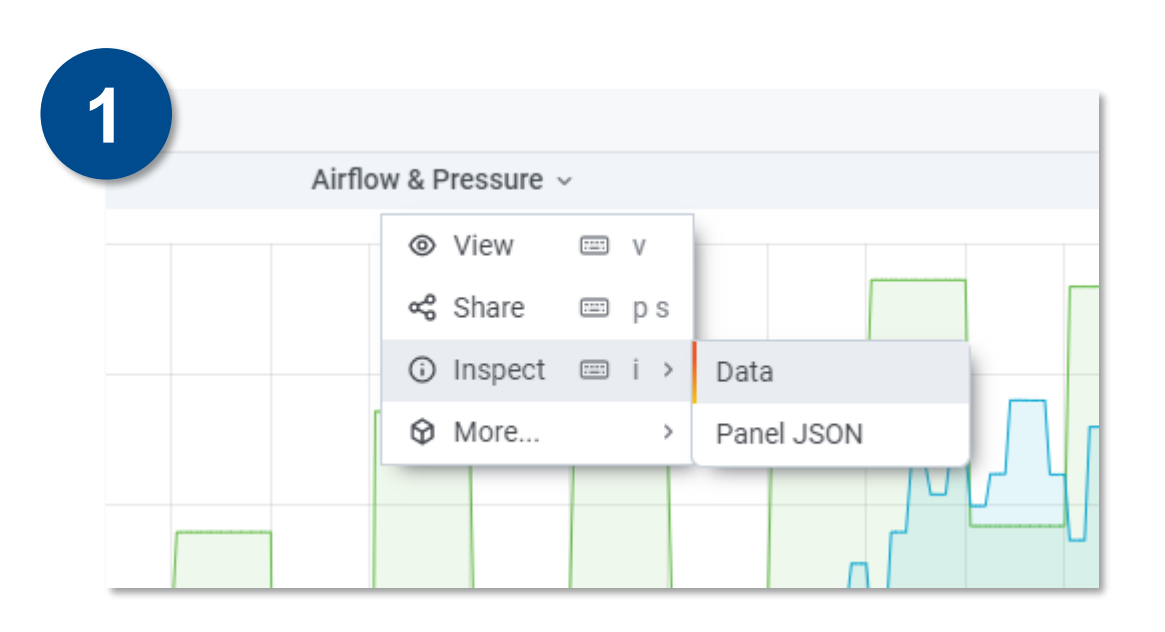

Each Panel could be separately exported. The exported data will exactly represent what's visible in the chosen Panel.

- Press on the headline of a Panel
- Go to Inspect and Press on Data 2.
- A new overlay comes in from the right 3.

| Inspect: Airflow & Pressure                |        |
|--------------------------------------------|--------|
| 1 queries with total query time of 74 ms   |        |
| Data Stats JSON                            |        |
| > Table data options series joined by time |        |
| Time                                       | Pressu |
| 2020-08-07 13:43:15                        |        |
| 2020-08-07 13:43:15                        |        |
| 2020-08-07 13:43:16                        |        |
| 2020-08-07 13:43:16                        | 5      |
| 2020-08-07 13:43:17                        | 5      |
| 2020-08-07 13:43:17                        | 5      |
| 2020-08-07 13:43:18                        | 5      |
|                                            |        |

The upcoming overlay shows the Data that will be exported.

- 1. Press the Download-Button
- 2. Choose a folder where the file should be stored in

#### Download CSV Airflow 5.5 266 5.5 266 5.5 266 5.5 266

#### SPA Panel Software – CSV Converter

- Different world regions use different decimal separators and delimiter inside CSV files
- Users which use the Dot as a decimal separator don't need to convert CSV files. Users which use the
  comma need to convert the file once before they use e.g. Excel to take a look into the data

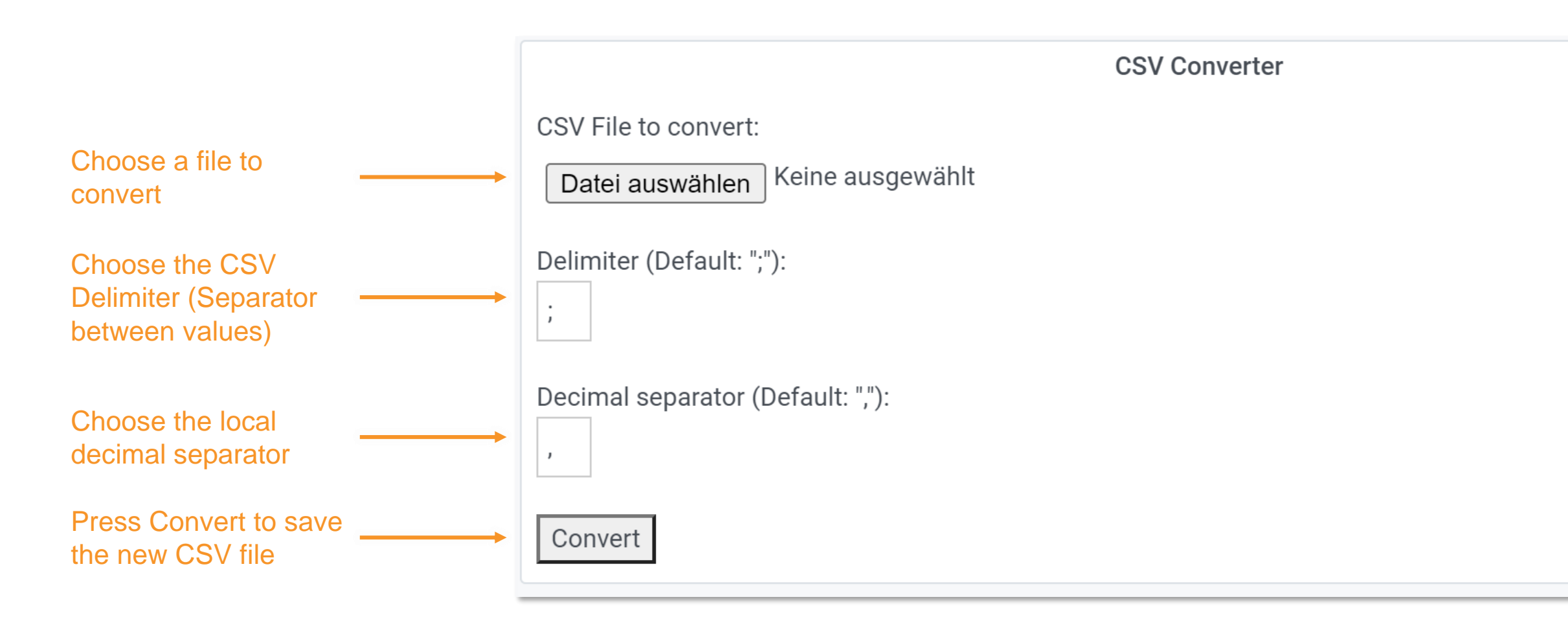

### AF2 Flow Sensor Competitor Comparison

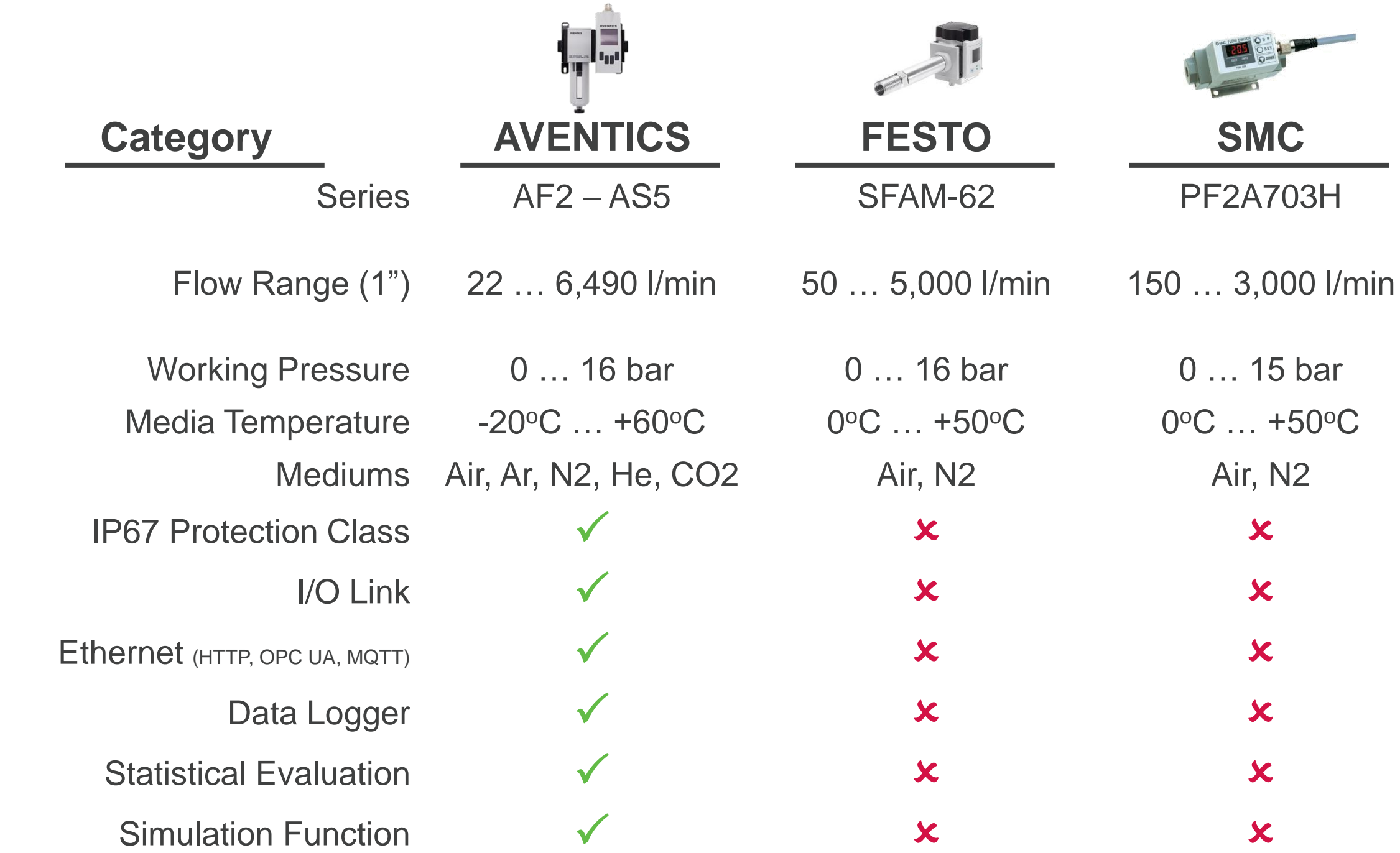

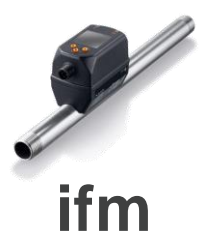

#### SD8500

#### 14 ... 3,750 l/min

# -1 ... 16 bar -10°C ... +60°C Air, Ar, N2, CO2 ✓ ✓ × × ×